# **Configurar o AnyConnect VPN Client no FTD: Hairpin e Isenção de NAT**

## Contents

Introdução Pré-requisitos **Requisitos Componentes Utilizados** Informações de Apoio Configurar Etapa 1. Importar um certificado SSL Etapa 2. Configurar um servidor RADIUS Etapa 3. Criar um pool de IPs Etapa 4. Criar um perfil XML Etapa 5. Carregar perfil XML do Anyconnect Etapa 6. Carregar imagens do AnyConnect Passo 7. Assistente de VPN de Acesso Remoto Isenção de NAT e Hairpin Etapa 1. Configuração de isenção de NAT Etapa 2. Configuração Hairpin Verificar Troubleshooting

## Introdução

Este documento descreve como configurar a solução de VPN de acesso remoto da Cisco (AnyConnect) no Firepower Threat Defense (FTD), v6.3, gerenciado pelo FMC.

## **Pré-requisitos**

## Requisitos

A Cisco recomenda que você tenha conhecimento destes tópicos:

- Conhecimento básico de VPN de acesso remoto, Secure Sockets Layer (SSL) e Internet Key Exchange versão 2 (IKEv2)
- Conhecimento de Autenticação, Autorização e Tarifação Básica (AAA Basic Authentication, Authorization, and Accounting) e RADIUS
- Conhecimentos básicos de CVP
- Conhecimento básico de FTD

## **Componentes Utilizados**

As informações neste documento são baseadas nestas versões de software e hardware:

- Cisco FMC 6.4
- FTD 6.3 da Cisco
- AnyConnect 4.7

Este documento descreve o procedimento para configurar a solução de VPN de acesso remoto da Cisco (AnyConnect) no Firepower Threat Defense (FTD), versão 6.3, gerenciado pelo Firepower Management Center (FMC).

As informações neste documento foram criadas a partir de dispositivos em um ambiente de laboratório específico. Todos os dispositivos utilizados neste documento foram iniciados com uma configuração (padrão) inicial. Se a rede estiver ativa, certifique-se de que você entenda o impacto potencial de qualquer comando.

## Informações de Apoio

Este documento destina-se a cobrir a configuração em dispositivos FTD. Se você procurar o exemplo de configuração do ASA, consulte o documento: <u>https://www.cisco.com/c/en/us/support/docs/security/asa-5500-x-series-next-generation-firewalls/100918-asa-sslvpn-00.html</u>

#### Limitações:

Atualmente, esses recursos não são suportados no FTD, mas ainda estão disponíveis em dispositivos ASA:

- Autenticação AAA dupla (disponível no FTD versão 6.5)
- Política de acesso dinâmico
- Verificação de host
- postura de ISE
- RADIUS CoA
- Balanceador de carga de VPN
- Autenticação local (disponível no Firepower Device Manager 6.3. ID de bug da Cisco <u>CSCvf92680</u>)
- Mapa de atributos LDAP (disponível via FlexConfig, ID de bug da Cisco CSCvd64585)
- Personalização do AnyConnect
- Scripts do AnyConnect
- Localização do AnyConnect
- VPN por aplicativo
- proxy SCEP
- Integração com WSA
- SAML SSO (ID de bug da Cisco <u>CSCvq90789</u>)
- Mapa de criptografia dinâmica IKEv2 simultâneo para RA e VPN L2L
- Módulos do AnyConnect (NAM, Hostscan, AMP Enabler, SBL, Umbrella, Web Security etc.). O DART é o único módulo instalado por padrão nesta versão.
- TACACS, Kerberos (autenticação KCD e RSA SDI)
- Proxy do navegador

## Configurar

Para passar pelo assistente de VPN de acesso remoto no FMC, estas etapas devem ser concluídas:

### Etapa 1. Importar um certificado SSL

Os certificados são essenciais ao configurar o AnyConnect. Somente certificados baseados em RSA têm suporte para SSL e IPSec.

Os certificados ECDSA (Elliptic Curve Digital Signature Algorithm) são suportados no IPSec, no entanto, não é possível implantar um novo pacote do AnyConnect ou perfil XML quando o certificado baseado em ECDSA é usado.

Ele pode ser usado para IPSec, mas você deve pré-implantar os pacotes do AnyConnect junto com o perfil XML, todas as atualizações de perfil XML devem ser enviadas manualmente em cada cliente (ID de bug Cisco <u>CSCtx42595</u>).

Além disso, o certificado deve conter uma extensão de Nome Comum (CN) com nome DNS e/ou endereço

IP para evitar erros de "Certificado de servidor não confiável" em navegadores da Web.

**Observação**: em dispositivos FTD, o certificado da Autoridade de Certificação (CA) é necessário antes que a CSR (Solicitação de Assinatura de Certificado) seja gerada.

- Se o CSR for gerado em um servidor externo (como o Windows Server ou o OpenSSL), o **método de registro manual** falhará, pois o FTD não oferece suporte ao registro manual de chave.
- Um método diferente deve ser usado, como PKCS12.

Para obter um certificado para o dispositivo de FTD com o método de registro manual, é necessário gerar um CSR, assiná-lo com uma CA e importar o certificado de identidade.

1. Navegue até **Devices > Certificates** e selecione **Add** conforme mostrado na imagem.

| Overview Analysis | Policies Devices Obje | ects AMP Intellig     | ence                   | (      |
|-------------------|-----------------------|-----------------------|------------------------|--------|
| Device Management | NAT VPN VOS           | Platform Settings Fle | exConfig Certificates  |        |
|                   |                       |                       |                        |        |
| Name              |                       | Domain                | Enrollment Type        | Status |
|                   |                       | No ce                 | rtificates Add Certifi | cates  |
|                   |                       | 110 00                |                        |        |
|                   |                       |                       |                        |        |
|                   |                       |                       |                        |        |

2. Selecione o **Dispositivo** e adicione um novo objeto **Cert Enrollment** como mostrado na imagem.

| Overview Analysis Policies Devices | Objects AMP Inte             | elligence                           | (                                   |
|------------------------------------|------------------------------|-------------------------------------|-------------------------------------|
| Device Management NAT VPN ¥ Q      | oS Platform Settings         | FlexConfig Certificates             |                                     |
|                                    |                              |                                     |                                     |
| Name                               | Domain                       | Enrollment Type                     | Status                              |
|                                    | N                            | o certificates Add Certifi          | cates                               |
|                                    |                              | o certificates Add Certifi          | cates                               |
|                                    | Add New Certificate          |                                     | ?                                   |
|                                    | Add a new certificate to the | e device using cert enrollment obje | ect which is used to generate CA an |
|                                    | identify certificate.        |                                     |                                     |
|                                    | Device*:                     | FTD-Virtual                         | ~                                   |
|                                    | Cart Enrollmont*:            | Colort a costificate entrollment of | int X 0                             |
|                                    | cert enroiment*:             | Select a certificate entroliment of |                                     |
|                                    |                              |                                     | Add Cancel                          |
|                                    |                              |                                     |                                     |
| Add                                |                              |                                     |                                     |
| Na                                 | ame*                         |                                     |                                     |
| De                                 | escription                   |                                     |                                     |
|                                    |                              |                                     |                                     |
|                                    | CA Information Certifi       | cate Parameters Key Revo            | ocation                             |
| E                                  | Enrollment Type: So          | CEP                                 | *                                   |
| E                                  | Enrollment URL:* ht          | tp://                               |                                     |
|                                    | Challenge Password:          |                                     |                                     |
|                                    | Confirm Password:            |                                     |                                     |
| R                                  | Retry Period: 1              | Minutes (Ra                         | ange 1-60)                          |
| R                                  | Retry Count: 10              | ) (Ra                               | ange 0-100)                         |
|                                    | Fingerprint:                 | c: e6f7d542 e355586c a758e7cb bc    | icddd92                             |
|                                    |                              |                                     |                                     |
|                                    |                              |                                     |                                     |
|                                    |                              |                                     |                                     |
| Alle                               | ow Overrides                 |                                     |                                     |
|                                    |                              |                                     |                                     |
|                                    |                              |                                     | Save                                |

3. Selecione Tipo de Inscrição manual e cole o certificado CA (o certificado que deve assinar o CSR).

#### Add Cert Enrollment

| Name*                                | Anyconnect-certificate                                                                                                    |                                                                                                    |   |
|--------------------------------------|----------------------------------------------------------------------------------------------------|----------------------------------------------------------------------------------------------------|---|
| Description                          |                                                                                                    |                                                                                                    |   |
| CA Information                       | Certificate Parameters Key Revocation                                                                                                    |                                                                                                    | _ |
| Enrollment Type:<br>CA Certificate:* | Manual<br>/3C4hi07uzzuR0ygwKEBaMdg4Dl/z<br>4x3nk3tTUh1pfmbWqWAXM7GNDRVWG9BZ1svk3shDK2Bogkizxu<br>RqV66G9lE722<br>xNr5c/FqhkrT795kMb8amBxhb4eXYXxUg3mODtPqZ76R5TAT0+v<br>VLSP+vHGm8X<br>g6wEFskuZay27a48e/IJG2LgRDrA0Kt+jwb57DG5K4mfZsZqhFdQ<br>LhBNFbyBVb9<br>d0jUkrndSvzQDR5qSo+HINEm3E8/q20wrHZpD4MpAabyhr+hEpe<br>VMYh1VBOT8h<br>H8eMjSQlGhhHkukoPVizQmM0RvGnTB6EKiYIvb4CUW8HcgDdDv<br>mwNgySmTP9cHa<br>90:78TWRzEa11HE3mHO4Rj6DOnmgufjx+TZRYczownSkLL7LcW<br>DI8ZcLYmfaIdC<br>W2cZuBROyVDxCvq4f04ISEIBf0WP5d5rAD/bvk2n6xrJI15LqABMJ<br>usiU9RTGH1<br>btVKEYACKVyETw==<br>END CERTIFICATE | 26<br>21<br>29<br>29<br>29<br>20<br>20<br>20<br>20<br>20<br>20<br>20<br>20<br>20<br>20<br>20<br>20<br>20 |   |
| Allow Overrides                      |                                                                                                    |                                                                                                    |   |
|                                      | Sa                                                                                                    | Cance                                                                                                    | ł |

4. Selecione a guia **Parâmetros do Certificado** e selecione "FQDN Personalizado" para o campo **Incluir FQDN** e preencha os detalhes do certificado conforme mostrado na imagem.

| A | dd Cert Enrollment        |        |                               |      | ? ×    |
|---|---------------------------|--------|-------------------------------|------|--------|
|   | Name*                     | An     | yconnect-certificate          |      |        |
|   | Description               |        |                               |      |        |
|   |                           |        |                               |      |        |
|   | CA Information Ce         | rtific | ate Parameters Key Revocation |      |        |
|   | Include FQDN:             |        | Use Device Hostname as FQDN   | ~    |        |
|   | Include Device's IP Addre | ess:   |                               |      |        |
|   | Common Name (CN):         |        | vpn.cisco.com                 |      |        |
|   | Organization Unit (OU):   |        | TAC                           |      |        |
|   | Organization (O):         |        | Cisco                         |      |        |
|   | Locality (L):             |        | MX                            |      |        |
|   | State (ST):               |        | Mexico                        |      |        |
|   | Country Code (C):         |        | MX                            |      |        |
|   | Email (E):                |        |                               |      |        |
|   | Include Device's Serial   | Num    | ber                           |      |        |
|   |                           |        |                               |      |        |
|   | Allow Overrides           |        |                               |      |        |
|   |                           |        |                               |      |        |
|   |                           |        |                               | Save | Cancel |

? ×

5. Selecione a guia **Chave** e selecione o tipo de chave, você pode escolher o nome e o tamanho. Para RSA, 2048 bytes é um requisito mínimo.

6. Selecione salvar, confirme o **dispositivo** e, em **Cert Enrollment**, selecione o ponto confiável que acabou de ser criado, selecione **Add** para implantar o certificado.

| Add New Certificate                                  |                                            |      | ? ×                     |
|------------------------------------------------------|--------------------------------------------|------|-------------------------|
| Add a new certificate to th<br>identify certificate. | e device using cert enrollment object whic | h is | used to generate CA and |
| Device*:                                             | FTD-Virtual                                | ~    | ]                       |
| Cert Enrollment*:                                    | Anyconnect-certificate                     | ~    |                         |
| Cert Enrollment Details:                             |                                            |      |                         |
| Name:                                                | Anyconnect-<br>certificate                 |      |                         |
| Enrollment Type:                                     | Manual                                     |      |                         |
| SCEP URL:                                            | NA                                         |      |                         |
|                                                      |                                            |      | Add Cancel              |

7. Na coluna Status, selecione o ícone ID e selecione Sim para gerar o CSR como mostrado na imagem.

| Overview Analysis Policies Devices Object | s AMP Intelligen                         | ce                                                                             |        |                    |
|-------------------------------------------|------------------------------------------|--------------------------------------------------------------------------------|--------|--------------------|
| Device Management NAT VPN  VPN  QoS Pla   | tform Settings FlexC                     | Config Certificates                                                            |        |                    |
|                                           |                                          |                                                                                |        |                    |
| Name                                      | Domain                                   | Enrollment Type                                                                | Status |                    |
| ✓ I FTD-Virtual                           |                                          |                                                                                |        |                    |
| Anyconnect-certificate                    | Global                                   | Manual                                                                         | CA 🔍   | 🔺 ID 🛕 Identity ce |
|                                           | Warning<br>This<br>Certi<br>want to cont | operation will generate<br>ficate Signing Request do<br>inue?<br>Yes <u>No</u> | you    |                    |

8. Copie o CSR e assine-o com o CA de sua preferência (por exemplo, GoDaddy ou DigiCert).

9. Quando o certificado de identidade for recebido da CA (que deve estar no formato base64), selecione **Browse Identity Certificate** e localize o certificado no computador local. Selecione **Importar.** 

| Import Identity Certificate                                                                                                    | ? ×         |
|----------------------------------------------------------------------------------------------------|-------------|
| Step 1<br>Send Certificate Signing Request (CSR) to the Certificate Authority.                                                                                                    |             |
| Certificate Signing Request (Copy the CSR below and send to the Certificate Authority):                                                                                                    |             |
| BEGIN CERTIFICATE REQUEST<br>MIIC9TCCAd0CAQAwejELMAkGA1UEBhMCTVgxDzANBgNVBAgTBk1leGljbzELMAkG<br>A1UEBxMCTVgxFjAUBgNVBAMTDXZwbi5jaXNjby5jb20xDjAMBgNVBAoTBUNpc2Nv<br>MQwwCgYDVQQLEwNUQUMxFzAVBgkqhkiG9w0BCQIWCGNpc2NvYXNhMIIBIJANBgkq<br>hkiG9w0BAQEFAAOCAQ8AMIIBCgKCAQEAzgnRRu5LjeufjMoVw1u0Fx5CPnpTjCRR<br>gQTJd6kUaUDdM8YqD209C6XLVSsYML3K87zJgsbQkX/+uGzg4CJd34T1Wa661iml<br>9dSOIE3bkpY+VVkQKvd2PfdIXrSW7/EOIFU2fiS7uQzioZuLfCGo2bc7K3Uuj4VV<br>XUXtzuwHsTM8fgZSBK18C7iL65aMfmjPwJUX5I/NuNNhx9iR7uNJ5CBj7UdYV+dv<br>ipKEEPM8PtBLIxPZ7315Xo5NLluIMHoz5VHZX3TdYREbO4HEW8HJwzCENM1uxd5PWK |             |
| Step 2<br>Once certificate authority responds back with identity certificate file, import it to device.                                                                                                    |             |
| Identity Certificate File: Anyconnect-Document.pem Browse Identity                                                                                                    | Certificate |
| Impor                                                                                                    | tCancel     |

10. Uma vez importados, os detalhes do certificado de CA e ID estarão disponíveis para exibição.

| Overview Analysis Policies Devices Obje | cts AMP Intelligen      | ce                  |        |
|-----------------------------------------|-------------------------|---------------------|--------|
| Device Management NAT VPN VOS P         | Platform Settings FlexC | Config Certificates |        |
|                                         |                         |                     |        |
| Name                                    | Domain                  | Enroliment Type     | Status |
| 4 🗐 FTD-Virtual                         |                         |                     |        |
| Anyconnect-certificate                  | Global                  | Manual              | CA ID  |
|                                         |                         |                     |        |
|                                         |                         |                     |        |
|                                         |                         |                     |        |

### Etapa 2. Configurar um servidor RADIUS

Em dispositivos FTD gerenciados pelo FMC, o banco de dados de usuário local não é suportado, outro método de autenticação deve ser usado, como RADIUS ou LDAP.

1. Navegue até **Objects** > **Object Management** > **RADIUS Server Group** > **Add RADIUS Server Group** conforme mostrado na imagem.

## Add RADIUS Server Group

| Name:*                           | Radius-server         |   |                |
|----------------------------------|-----------------------|---|----------------|
| Description:                     |                       |   |                |
| Group Accounting Mode:           | Single                | ~ |                |
| Retry Interval:*                 | 10                    |   | (1-10) Seconds |
| Realms:                          |                       | ~ |                |
| Enable authorize only            |                       |   |                |
| Enable interim account update    |                       |   |                |
| Interval:*                       |                       |   | (1-120) hours  |
| Enable dynamic authorization     |                       |   |                |
| Port:*                           |                       |   | (1024-65535)   |
| RADIUS Servers (Maximum 16 serve | ers)                  |   | ٢              |
| IP Address/Hostname              |                       |   |                |
|                                  | No records to display |   |                |
|                                  |                       |   |                |
|                                  |                       |   |                |
|                                  |                       |   | Save Cancel    |

2. Atribua um nome ao **Grupo de Servidores Radius** e adicione o endereço IP do servidor Radius juntamente com um segredo compartilhado (o segredo compartilhado é necessário para emparelhar o FTD com o servidor Radius), selecione **Salvar** depois que este formulário for preenchido, como mostrado na imagem.

## Add RADIUS Server Group

| Name   | *                     | Radius-server                                                                   |             |
|--------|-----------------------|---------------------------------------------------------------------------------|-------------|
| Descri | ption:                |                                                                                 |             |
| Group  | Accounting Mode:      | Single 💙                                                                        |             |
| Retr   | New RADIUS Server     | (1.10) Cosse                                                                    | ? ×         |
|        | IP Address/Hostname:* | 192.168.10.34<br>Configure DNS at Threat Defense Platform Settings to resolve h | ostname     |
| □ E    | Authentication Port:* | 1812 (1-655                                                                     | 35)         |
| D E    | Key:*                 | •••••                                                                           |             |
|        | Confirm Key:*         | •••••                                                                           |             |
| RAD    | Accounting Port:      | 1813 (1-655                                                                     | 35)         |
| IP     | Timeout:              | 10 (1-300                                                                       | ) Seconds   |
|        | Connect using:        | • Routing                                                                       | <b>v</b> O• |
|        | Redirect ACL:         |                                                                                 | ▼ ○         |
|        |                       | Save                                                                            | ancel       |
|        |                       | Save                                                                            | Cancel      |

3. As informações do servidor RADIUS estão agora disponíveis na lista Servidor Radius, conforme mostrado na imagem.

? X

## Add RADIUS Server Group

| Name:*                           | Radius-server |                |     |      |
|----------------------------------|---------------|----------------|-----|------|
| Description:                     |               |                |     |      |
| Group Accounting Mode:           | Single 🗸      |                |     |      |
| Retry Interval:*                 | 10            | (1-10) Seconds |     |      |
| Realms:                          | ~             |                |     |      |
| Enable authorize only            |               |                |     |      |
| Enable interim account update    |               |                |     |      |
| Interval:*                       |               | (1-120) hours  |     |      |
| Enable dynamic authorization     |               |                |     |      |
| Port:*                           |               | (1024-65535)   |     |      |
| RADIUS Servers (Maximum 16 serve | rs)           |                |     | 0    |
|                                  |               |                |     |      |
| IP Address/Hostname              |               |                |     |      |
| 192.168.10.34                    |               |                | 600 | ŭ    |
|                                  |               |                |     |      |
|                                  |               |                |     |      |
|                                  |               |                |     |      |
|                                  |               |                |     |      |
|                                  |               | Save           | Ca  | ncel |

## Etapa 3. Criar um pool de IPs

1. Navegue até Objects > Object Management > Address Pools > Add IPv4 Pools.

2. Atribua o nome e o intervalo de endereços IP. O campo **Máscara** não é obrigatório, mas pode ser especificado conforme mostrado na imagem.

## Add IPv4 Pool

| Name*                                        | vpn-pool                                                               |                    |              |
|----------------------------------------------|------------------------------------------------------------------------|--------------------|--------------|
| IPv4 Address Range*                          | 192.168.55.1-192.168.55.253                                            |                    |              |
|                                              | Format: ipaddr-ipaddr e.g., 10.72.1.1-10.72.1.150                      |                    |              |
| Mask                                         | 255.255.255.0                                                          |                    |              |
| Description                                  |                                                                        |                    |              |
| Allow Overrides                              |                                                                        |                    |              |
| Configure device ove<br>shared across multip | rrides in the address pool object to avoid IP address co<br>le devices | onflicts in case o | of object is |
|                                              |                                                                        | Save               | Cance        |

## Etapa 4. Criar um perfil XML

1. Baixe a ferramenta **Editor de perfis** de Cisco.com e execute o aplicativo.

2. No aplicativo Editor de perfis, navegue até Lista de servidores e selecione Adicionar como mostrado na imagem.

| VPN<br>Preferences (Part 1)<br>Preferences (Part 2)<br>Backup Servers<br>Certificate Pinning<br>Certificate Matching<br>Certificate Enrollment<br>Mobile Policy<br>Server List | Server List    |                |                  |                     |                |
|----------------------------------------------------------------------------------------------------|----------------|----------------|------------------|---------------------|----------------|
|                                                                                                    | Hostname       | Host Address   | User Group       | Backup Server List  | SCEP           |
|                                                                                                    | Note: it is hi | ghly recommend | ed that at least | one server be defin | ed in a profil |

3. Atribua um Display Name, Fully Qualified Domain Name (FQDN) ou um IP Address e selecione OK como mostrado na imagem.

Cancel

#### Server List Entry

| Server Load Balancing Servers SCEP Mob | le Certificate Pinning |                                               |                                |                  |
|----------------------------------------|------------------------|-----------------------------------------------|--------------------------------|------------------|
| Primary Server                         |                        | Connection Information                        |                                |                  |
| FQDN or IP Address                     | User Group             | ASA gateway                                   | ~                              |                  |
| vpn.cisco.com<br>Group URL             | / ssl                  | Auth Method During :<br>IKE Identity (IOS gat | IKE Negotiation<br>teway only) | EAP-AnyConnect 🗸 |
|                                        |                        |                                               |                                |                  |
| Backup Servers                         |                        |                                               |                                |                  |
| Host Address                           |                        |                                               | Add                            |                  |
|                                        |                        |                                               | Move Up<br>Move Down<br>Delete |                  |
|                                        |                        |                                               |                                |                  |
|                                        | ОК                     | Cancel                                        |                                |                  |

4. A entrada agora está visível no menu Lista de Servidores:

| VPN<br>VPN<br>Preferences (Part 1)<br>Preferences (Part 2) | Server List<br>Profile: Untitled |                       |                     |                 |      |            |        |
|------------------------------------------------------------|----------------------------------|-----------------------|---------------------|-----------------|------|------------|--------|
| Backup Servers                                             | Hostname                         | Host Address          | User Group          | Backup Server   | SCEP |            | Mobil  |
| Certificate Enrollment                                     | Corporate - FTD (SSL)            | vpn.cisco.com         |                     | Inherited       |      |            |        |
|                                                            | Note: it is highly recomm        | ended that at least o | ne server be define | d in a profile. |      | Ada<br>Edi | d<br>t |

5. Navegue até Arquivo > Salvar como.

#### Observação: salve o perfil com um nome facilmente identificável com uma extensão .xml.

### Etapa 5. Carregar perfil XML do Anyconnect

1. No FMC, navegue até Objetos > **Gerenciamento de objetos** > **VPN** > Arquivo do AnyConnect > Adicionar arquivo do AnyConnect.

2. Atribua um **nome** ao objeto e clique em **Procurar,** localize o perfil do cliente no sistema local e selecione **Salvar**.

Cuidado: certifique-se de selecionar Perfil de cliente do Anyconnect como o tipo de arquivo.

| Name:*       | Corporate-profile(SSL)    |        |
|--------------|---------------------------|--------|
| File Name:*  | FTD-corp-ssl.xml          | Browse |
| File Type:*  | AnyConnect Client Profile | ~      |
| Description: |                           |        |
|              |                           |        |

### Etapa 6. Carregar imagens do AnyConnect

1. Faça download das imagens webdeploy (.pkg) da página da Web de downloads da Cisco.

| AnyConnect Headend Deployment Package (Mac  | 26-Jun-2019 | 51.22 MB |
|---------------------------------------------|-------------|----------|
| OS)                                         |             |          |
| anyconnect-macos-4.7.04056-webdeploy-k9.pkg |             |          |

2. Navegue até Objetos > **Gerenciamento de objetos** > **VPN** > Arquivo AnyConnect > Adicionar arquivo AnyConnect.

3. Atribua um nome ao arquivo de pacote do Anyconnect e selecione o arquivo **.pkg** no sistema local, depois que o arquivo for selecionado.

4. Selecione Salvar.

| Name:*       | MAC4.7                                         |
|--------------|------------------------------------------------|
| File Name:*  | anyconnect-macos-4.7.04056-webdeploy-k9 Browse |
| File Type:*  | AnyConnect Client Image                        |
| Description: |                                                |
|              |                                                |

**Observação**: pacotes adicionais podem ser carregados com base em seus requisitos (Windows, Mac, Linux).

### Passo 7. Assistente de VPN de Acesso Remoto

Com base nas etapas anteriores, o Assistente de acesso remoto pode ser seguido de acordo.

1. Navegue até **Devices** > **VPN** > **Remote Access**.

2. Atribua o nome da política de Acesso Remoto e selecione um dispositivo FTD em **Dispositivos Disponíveis**.

| Overview Analysis Policie                                           | es Devices Objects                                                                                                    | AMP Intelligence      |                             |                                                                                                    |
|---------------------------------------------------------------------|----------------------------------------------------------------------------------------------------|-----------------------|-----------------------------|----------------------------------------------------------------------------------------------------|
| Device Management NAT                                               | VPN > Remote Access                                                                                                    | QoS Platform Settings | FlexConfig Certificates     |                                                                                                    |
| Remote Access VPN Po                                                | olicy Wizard                                                                                                    |                       |                             |                                                                                                    |
| 1 Policy Assignment                                                 | 2 Connection Profile                                                                                                    | 3 AnyConnect >        | 4) Access & Certificate > 5 | Summary                                                                                                    |
| Targe<br>This wi<br>a new o<br>Name:<br>Descrip<br>VPN Pr<br>Target | eted Devices and Protocols<br>izard will guide you through the re<br>user-defined connection profile.<br>* TAC<br>ption:<br>rotocols: SSL IPsec<br>ed Devices: Available Devices<br>Search<br>FTD-Virtual | c-IKEv2               | Selected Devices            | Before You S     Before You S     Before you start,     configuration eleme     complete Remote A     Authentication Se     Configure <u>Realm</u> or     to authenticate VPN     AnyConnect Client     Make sure you have     for VPN Client dow     the relevant Cisco of     it during the wizard     Device Interface     Interfaces should be     targeted <u>devices</u> so     as a security zone     enable VPN access. |

3. Atribua o **Nome do Perfil de Conexão** (o Nome do Perfil de Conexão é o nome do grupo de túneis), selecione **Servidor de Autenticação** e **Pools de Endereços** conforme mostrado na imagem.

| Overview Analysis Policies Devices                                          | Objects AMP                                            | Intelligence                                           | (                                          | Deploy 02                              | Syste    |
|-----------------------------------------------------------------------------|--------------------------------------------------------|--------------------------------------------------------|--------------------------------------------|----------------------------------------|----------|
| Device Management NAT VPN > Rem                                             | ote Access QoS                                         | Platform Settings                                      | FlexConfig                                 | Certificates                           |          |
| Remote Access VPN Policy Wiza                                               | ird                                                    |                                                        |                                            |                                        |          |
| 1 Policy Assignment 2 Connec                                                | tion Profile 3                                         | AnyConnect                                             | 4 Access &                                 | Certificate                            | 5        |
| Remote User AnyConnect Client                                               | Internet                                               | Outside                                                | VPN Device                                 | Inside                                 | Согро    |
| Connection Profile:                                                         |                                                        |                                                        |                                            |                                        |          |
| Connection Profiles specify the tunne<br>accomplished and how addresses are | l group policies for a VPN<br>assigned. They also incl | connection. These polici<br>ude user attributes, which | es pertain to creat<br>h are defined in gr | ting the tunnel itse<br>roup policies. | elf, how |
| Connection Profile Name:*                                                   | TAC                                                    |                                                        |                                            |                                        |          |
|                                                                             | This name is configured a                              | is a connection alias, it can                          | be used to connec                          | t to the VPN gatew                     | зy       |
| Authentication, Authorization & A                                           | Accounting (AAA):                                      |                                                        |                                            |                                        |          |

Specify the method of authentication (AAA, certificates or both), and the AAA servers that will be used for VPN connections.

| Authentication Method:  | AAA Only                       | * |    |                   |
|-------------------------|--------------------------------|---|----|-------------------|
| Authentication Server:* | Radius-server                  | ~ | 0- | (Realm or RADIUS) |
| Authorization Server:   | Use same authentication server | ~ | 0  | (RADIUS)          |
| Accounting Server:      |                                | ~ | 0  | (RADIUS)          |

#### Client Address Assignment:

Client IP address can be assigned from AAA server, DHCP server and IP address pools. When multiple options are selected, IP add assignment is tried in the order of AAA server, DHCP server and IP address pool.

| Use AAA Server (RADIUS of Control of Control of Cont | only) 🕕  |                                                                                                    |
|----------------------------------------------------------------------------------------------------|----------|----------------------------------------------------------------------------------------------------|
| Use DHCP Servers                                                                                                    |          |                                                                                                    |
| Use IP Address Pools                                                                                                    |          |                                                                                                    |
| IPv4 Address Pools:                                                                                                    | vpn-pool | J                                                                                                    |
| IPv6 Address Pools:                                                                                                    |          | Jan Carlor Carlor Carlo |

#### Group Policy:

A group policy is a collection of user-oriented session attributes which are assigned to client when a VPN connection is established or create a Group Policy object.

Group Policy:\*

| RemoteAccess-GP-SSL | * | 0 |
|---------------------|---|---|
| Edit Group Policy   |   |   |

Back

neste cenário, o FTD é configurado para não inspecionar nenhum tráfego VPN, ignorar a opção Access Control Policies (ACP) é alternado.

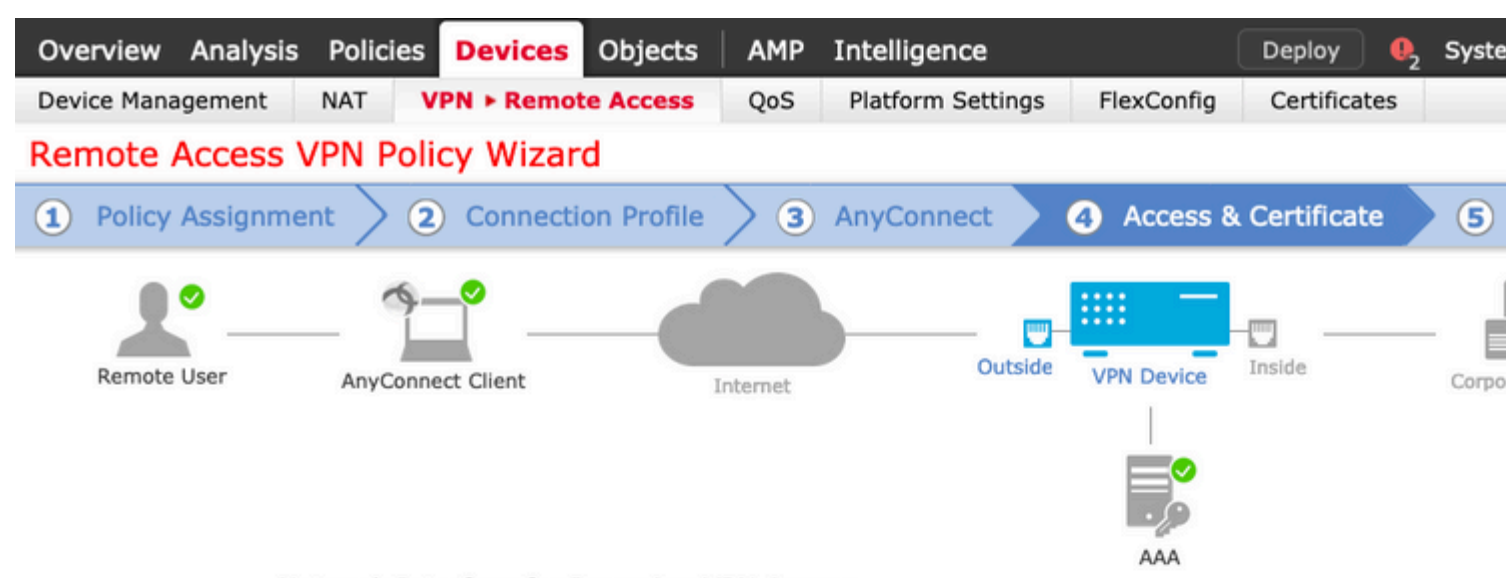

#### Network Interface for Incoming VPN Access

Select or create an Interface Group or a Security Zone that contains the network interfaces users will access for VPN connections.

Interface group/Security Zone:\*

| outside | * | <b>•</b> |
|---------|---|----------|
|         |   |          |

| Inable D | TLS on | member | interfaces |
|----------|--------|--------|------------|
|----------|--------|--------|------------|

#### **Device Certificates**

Device certificate (also called Identity certificate) identifies the VPN gateway to the remote access clients. Select a certificate which is used to authenticate the VPN gateway.

Certificate Enrollment:\*

| nyconnect-certificate |  |
|-----------------------|--|
|-----------------------|--|

£

#### Access Control for VPN Traffic

All decrypted traffic in the VPN tunnel is subjected to the Access Control Policy by default. Select this option to bypass decrypted traffic from the Access Control Policy.

Bypass Access Control policy for decrypted traffic (sysopt permit-vpn) This option bypasses the Access Control Policy Inspection, but VPN filter ACL and authorization ACL downloaded from AAA server are still applied to VPN traffic.

Back

Nex

#### 10. Selecione Finish e Deploy as alterações:

Toda a configuração relacionada a VPN, certificados SSL e pacotes do AnyConnect é enviada por mei

é um método de conversão preferido usado para evitar que o tráfego seja roteado para a Internet quando se pretende que flua por um túnel VPN (acesso remoto ou site a site).

Isso é necessário quando o tráfego da rede interna deve fluir pelos túneis sem nenhuma conversão.

1. Navegue até **Objetos> Rede > Adicionar Rede > Adicionar Objeto** conforme mostrado na imagem.

### New Network Object

| Name            | vpn-pool        |       |                                                                                                    |        |         |
|-----------------|-----------------|-------|----------------------------------------------------------------------------------------------------|--------|---------|
| Description     |                 |       |                                                                                                    |        |         |
|                 |                 |       |                                                                                                    |        |         |
| Network         | ⊖ Host          |       | Network                                                                                                    | O FODN |         |
| neenon          |                 | Hunge | Under of the second second sec | - Quin |         |
|                 | 192.168.55.0/24 |       |                                                                                                    |        |         |
| Allow Overrides |                 |       |                                                                                                    |        |         |
|                 |                 |       |                                                                                                    | Carra  | Carreat |
|                 |                 |       |                                                                                                    | Save   | Cancel  |

? ×

2. Navegue até **Device > NAT**, selecione a política NAT que é usada pelo dispositivo em questão e crie uma nova instrução.

Observação: o fluxo de tráfego vai de dentro para fora.

| Add NAT Rule           |                 |     |            |                  |                     |             |         |
|------------------------|-----------------|-----|------------|------------------|---------------------|-------------|---------|
| NAT Rule:              | Manual NAT Rule |     | ~          | ✓ Insert:        |                     | In Category | ~       |
| Туре:                  | Static          |     | ~          | 🕑 Enable         |                     |             |         |
| Description:           |                 |     |            |                  |                     |             |         |
| Interface Objects      | Translation     | PAT | Pool       | Advance          | ed .                |             |         |
| Available Interface O  | bjects 🖒        |     |            |                  | Source Interface Ob | jects (1)   | Destina |
| 🔍 Search by name       |                 |     |            |                  | 👬 inside-zone       | 8           | 👬 out   |
| 📩 calo-internal-outsid | e               |     |            |                  |                     |             |         |
| 📇 inside-zone          |                 |     | Ad         | ld to            |                     |             |         |
| å outside-zone         |                 |     |            |                  |                     |             |         |
| 👬 🔌 outsideFW          |                 |     | Ad<br>Dest | ld to<br>ination |                     |             |         |
|                        |                 |     |            |                  |                     |             |         |
|                        |                 |     |            |                  |                     |             |         |
|                        |                 |     |            |                  |                     |             |         |
|                        |                 |     |            |                  |                     |             |         |

3. Selecione os recursos internos atrás do FTD (**origem original** e **origem convertida**) e o destino como o pool local ip para os usuários do Anyconnect (**destino original** e **destino convertido**), conforme mostrado na imagem.

| A | dd NAT Rule               |                 |             |          |   |         |   |             |                   |     |        |
|---|---------------------------|-----------------|-------------|----------|---|---------|---|-------------|-------------------|-----|--------|
| r | NAT Rule:                 | Manual NAT Rule |             | Insert:  |   |         |   | In Category |                   | × N |        |
| 1 | Type: S                   | itatic          | ~           | ✓ Snable |   |         |   |             |                   |     |        |
| ( | Description:              |                 |             |          |   |         |   |             |                   |     |        |
| I | nterface Objects Tr       | anslation       | PAT Pool    | Advanced | 1 |         |   |             |                   |     |        |
|   | Original Packet           |                 |             |          |   |         |   | Translate   | d Packet          |     |        |
|   | Original Source:*         | FTDv-Ins        | ide-SUPERNE |          | ~ | $\odot$ | ٦ | Franslated  | d Source:         |     | Addres |
|   | Original Destination      | Address         |             |          | ~ |         |   |             |                   |     | FTDv-I |
|   | original Destination.     | Address         |             |          |   | ~       |   |             |                   |     |        |
|   |                           | vpn-pool        |             |          | * | 0       | 1 | Franslated  | Destination:      |     | vpn-po |
|   | Original Source Port:     |                 |             |          | ~ | 0       | 1 | Franslated  | d Source Port:    |     |        |
|   | - <b>-</b>                |                 |             |          |   | Ŭ       |   |             |                   |     |        |
|   | Original Destination Port | :               |             |          | ~ | $\odot$ | 1 | Franslated  | d Destination Por | t:  |        |
|   |                           |                 |             |          |   |         |   |             |                   |     |        |
|   |                           |                 |             |          |   |         |   |             |                   |     |        |

4. Certifique-se de alternar as opções (conforme mostrado na imagem), para habilitar "**no-proxy-arp''** e "**route-lookup''** na regra NAT, selecione **OK** como mostrado na imagem.

| Edit NAT Rule        |                    |                 |          |             |   |
|----------------------|--------------------|-----------------|----------|-------------|---|
| NAT Rule:            | Manual NAT         | Rule            | Insert:  | In Category | ~ |
| Туре:                | Static             | ~               | Enable   |             |   |
| Description:         |                    |                 |          |             |   |
| Interface Objects    | Translation        | PAT Pool        | Advanced |             |   |
| Translate DNS repli  | es that match th   | is rule         |          |             |   |
| Fallthrough to Inter | face PAT(Destina   | ation Interface | )        |             |   |
| □ IPv6               |                    |                 |          |             |   |
| Net to Net Mapping   |                    |                 |          |             |   |
| Do not proxy ARP o   | n Destination Inf  | terface         |          |             |   |
| Perform Route Look   | up for Destination | on Interface    |          |             |   |
| Unidirectional       |                    |                 |          |             |   |
|                      |                    |                 |          |             |   |
|                      |                    |                 |          |             |   |
|                      |                    |                 |          |             |   |
|                      |                    |                 |          |             |   |

5. Este é o resultado da configuração de isenção de NAT.

| 1 | * | Static | 📩 inside-zone | 🔒 outside-zone | FTDv-Inside-SUPERNE | 💭 vpn-pool | FTDv-Inside-SUPERNE | 📄 vpn-pe |
|---|---|--------|---------------|----------------|---------------------|------------|---------------------|----------|
|---|---|--------|---------------|----------------|---------------------|------------|---------------------|----------|

Os objetos usados na seção anterior são os descritos abaixo.

| Name            | FTDv-Inside-S | SUPERNE |           |   |
|-----------------|---------------|---------|-----------|---|
| (p              |               |         |           |   |
| Network         | O Host        | O Range | O Network | 0 |
|                 | 10.124.0.0/10 | 5       |           |   |
| Allow Overrides |               |         |           |   |

| Name            | vpn-pool     |         |           |   |
|-----------------|--------------|---------|-----------|---|
| Description     |              |         |           |   |
| Network         | O Host       | O Range | O Network | 0 |
|                 | 192.168.55.0 | /24     |           |   |
| Allow Overrides |              |         |           |   |

### Etapa 2. Configuração Hairpin

Também conhecido como **U-turn**, esse é um método de conversão que permite que o tráfego flua pela mesma interface em que o tráfego é recebido.

Por exemplo, quando o Anyconnect é configurado com uma política **Full tunnel** split-tunnel, os recursos internos são acessados de acordo com a política de Isenção de NAT. Se o tráfego do cliente Anyconnect tiver a intenção de alcançar um site externo na Internet, o hairpin NAT (ou U-turn) é responsável por rotear o tráfego de fora para fora.

Um objeto de pool de VPN deve ser criado antes da configuração de NAT.

1. Crie uma nova instrução NAT, selecione Auto NAT Rule no campo NAT Rule e selecione Dynamic como o NAT Type.

2. Selecione a mesma interface para os objetos de interface de **origem** e de destino (externo):

| NAT Rule:              | Auto NAT Rule | ~                |                                     |                              |         |
|------------------------|---------------|------------------|-------------------------------------|------------------------------|---------|
| Туре:                  | Dynamic       | ~                | Enable                              |                              |         |
| Interface Objects      | Translation   | PAT Pool         | Advanced                            | t                            |         |
| Available Interface Ob | ojects 🖒      |                  | 9                                   | Source Interface Objects (1) | Destina |
| Search by name         | 2             | Ac<br>Sc<br>Dest | dd to<br>burce<br>dd to<br>tination | outside-zone                 | outs    |

3. Na guia Tradução, selecione como a **Origem Original** o objeto vpn-pool e selecione **IP da Interface de Destino** como a Origem Traduzida, selecione OK como mostrado na imagem.

| Add NAT Rule      |               |             |            |                    |          |
|-------------------|---------------|-------------|------------|--------------------|----------|
| NAT Rule:         | Auto NAT Rule | ~           |            |                    |          |
| Type:             | Dynamic       | ▼           | Enable     |                    |          |
| Interface Objects | Translation   | PAT Pool Ad | vanced     |                    |          |
| Original Packet   |               |             |            | Translated Packet  |          |
| Original Source:* | vpn-pool      |             | <b>v</b> 🔾 | Translated Source: | Destinat |
|                   |               |             |            |                    | Object   |
| Original Port:    |               | *           |            |                    |          |
|                   |               |             |            | Translated Port:   |          |
|                   |               |             |            |                    |          |
|                   |               |             |            |                    |          |
|                   |               |             |            |                    |          |
|                   |               |             |            |                    |          |
|                   |               |             |            |                    |          |

4. Este é o resumo da configuração do NAT como mostrado na imagem.

| 100 | Filter by Device | Filter | Rules                    |                               |                     |                          |                      |                       |            |
|-----|------------------|--------|--------------------------|-------------------------------|---------------------|--------------------------|----------------------|-----------------------|------------|
|     |                  |        |                          |                               |                     | Original Packet          |                      |                       | Translated |
|     | Direction        | Туре   | Source<br>Interface Obje | Destination<br>Interface Obje | Original<br>Sources | Original<br>Destinations | Original<br>Services | Translated<br>Sources | Translated |
| • 1 | NAT Rules Before |        |                          |                               |                     |                          |                      |                       |            |
| 1   | **               | Static | inside-zone              | 🚔 outside-zone                | FTDv-Inside-SUPERNE | 📄 vpn-pool               |                      | FTDv-Inside-SUPERNE   | 📄 vpn-poo  |
| • , | Auto NAT Rules   |        |                          |                               |                     |                          |                      |                       |            |
|     | +                | Dyna   | 📩 outside-zone           | 📩 outside-zone                | 👷 vpn-pool          |                          |                      | 🧠 Interface           |            |
|     | NAT Rules After  |        |                          |                               |                     |                          |                      |                       |            |

5. Clique em Salvar e Implantar as alterações.

## Verificar

Use esta seção para confirmar se a sua configuração funciona corretamente.

Execute esses comandos na linha de comando do FTD.

- sh crypto ca certificates
- show running-config ip local pool
- show running-config webvpn
- show running-config tunnel-group

- show running-config group-policy
- show running-config ssl
- show running-config nat

## Troubleshooting

No momento, não há informações específicas de solução de problemas disponíveis para esta configuração.</>

### Sobre esta tradução

A Cisco traduziu este documento com a ajuda de tecnologias de tradução automática e humana para oferecer conteúdo de suporte aos seus usuários no seu próprio idioma, independentemente da localização.

Observe que mesmo a melhor tradução automática não será tão precisa quanto as realizadas por um tradutor profissional.

A Cisco Systems, Inc. não se responsabiliza pela precisão destas traduções e recomenda que o documento original em inglês (link fornecido) seja sempre consultado.